Ajout d'un compte utilisateur à une boite organisationnelle (BAL ORG)

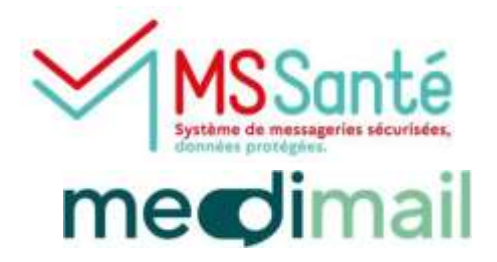

Pour ajouter un compte utilisateur à un compte partagé (BAL ORG), il faut obligatoirement que le compte de l'utilisateur existe déjà dans medimail. Pour créer un compte individuel – Se référer au mode opératoire création d'un <u>compte individuel</u>.

## Se positionner sur la boîte organisationnelle

Si vous êtes sur le compte individuel, pour basculer sur la boîte organisationnelle (compte partagé) : Cliquer en haut à droite sur votre Nom /prénom, puis sur « Changer de compte », puis sur l'adresse mail du compte partagé.

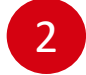

## Aller dans « Identifiants de connexion » des paramètres du compte

Cliquer sur l'intitulé du compte en haut à droite, puis sur « Gérer mon compte », puis sur « Identifiants de connexion ».

| medimail                                  | 💬 🕜 🖾 Equipe MSSame 🕥                |
|-------------------------------------------|--------------------------------------|
| mss@esante-occitanie.fr                   | ← Retour à la boîte de<br>réception  |
| Equipe MSSanté                            | Mon compte Informations personnelles |
| ≪iMSSantē mss@esante-occitanie.mssante.fr | Identifiants de connexion            |
| Gerer mon compte                          | ☑ Signatures                         |
|                                           | 🗇 Réponse automatique                |
| Changer de compte                         |                                      |

## Ajouter un compte utilisateur à la boîte organisationnelle

Renseigner l'adresse mail de la personne à relier à la boite organisationnelle (compte partagé).

| ottylle ille tilstennion *                                                                                                    |  |
|----------------------------------------------------------------------------------------------------|--|
| Salsir une adresse mail                                                                                                    |  |
| the state of the state of the s |  |

Cliquer sur Ajouter

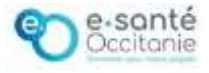